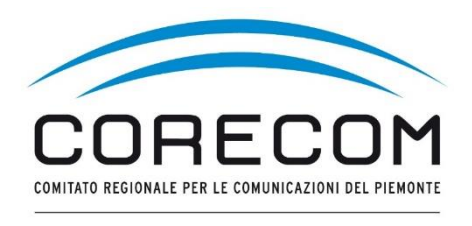

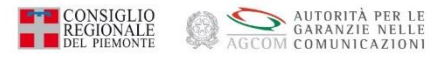

## ISTRUZIONI PER DELEGA E FIRMA VERBALE

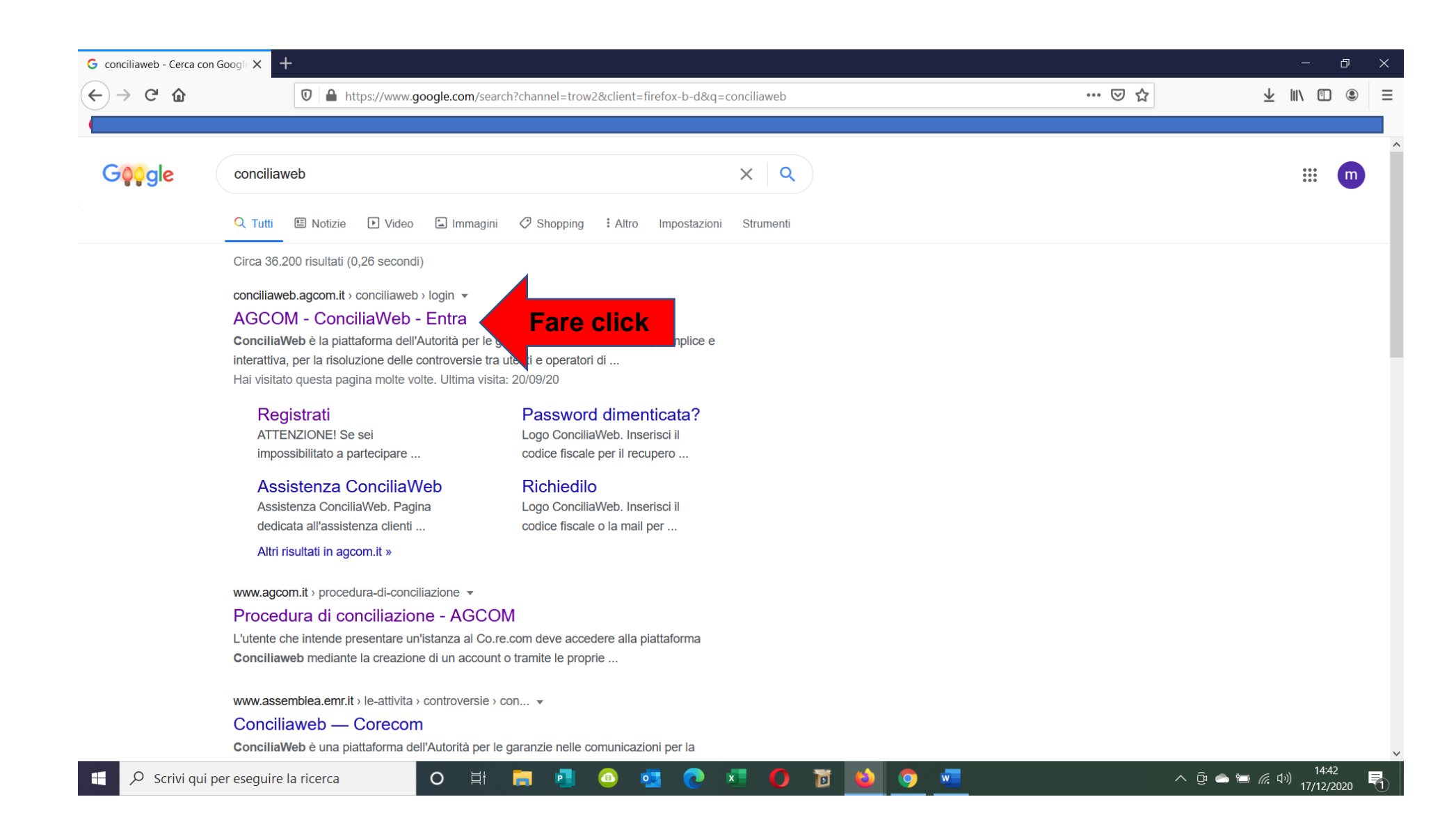

## Il delegato deve avere creato un proprio account prima di accedere all'istanza di conciliazione del delegante

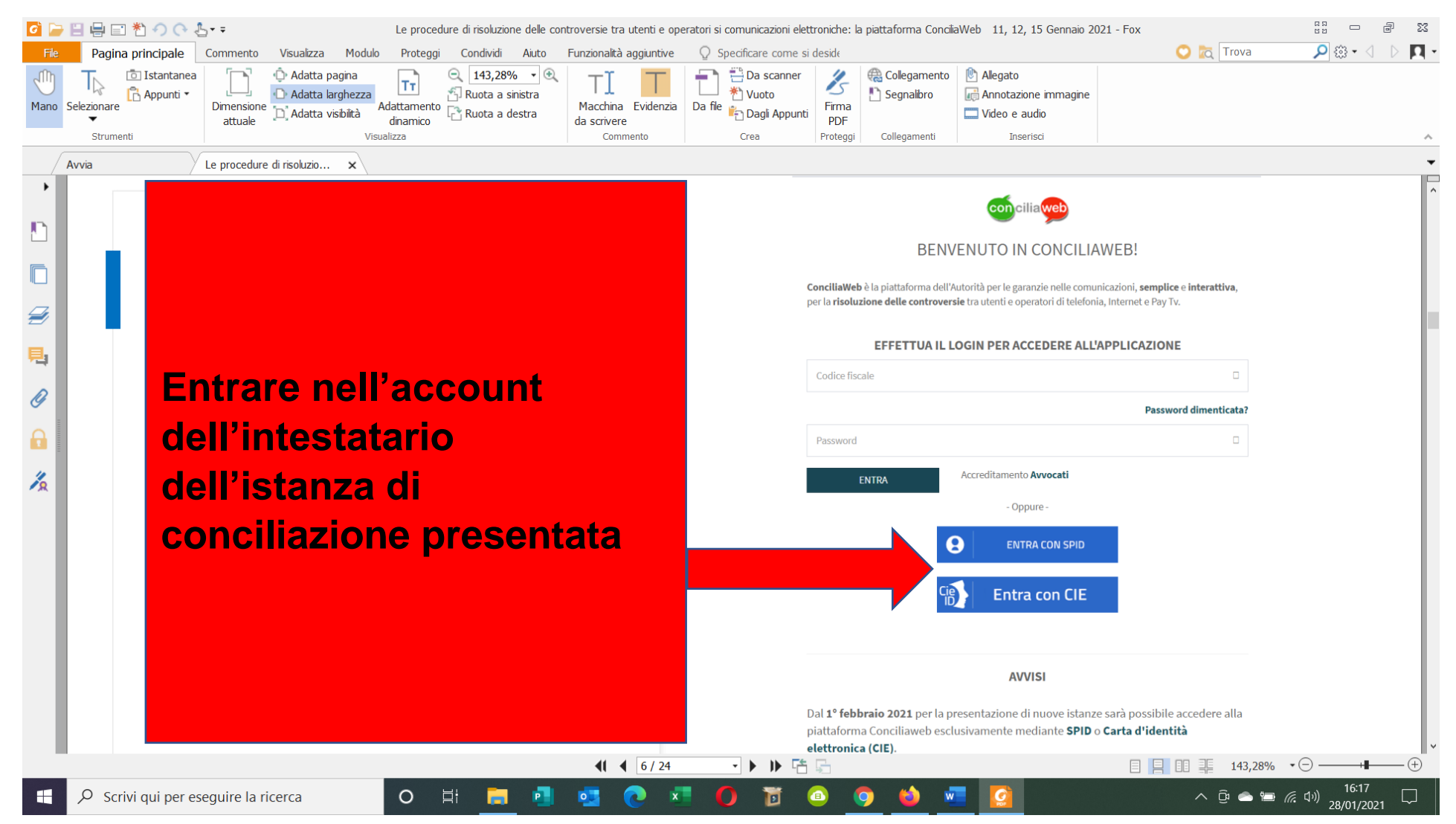

| AGCOM - ConciliaWeb - Cliente X                                                                                                    | +                                                                                                    |                                                                                                    | - @ ×                                                                                                    |
|----------------------------------------------------------------------------------------------------|----------------------------------------------------------------------------------------------------|----------------------------------------------------------------------------------------------------|----------------------------------------------------------------------------------------------------|
|                                                                                                    | https://conciliaweb.agcom.it/conciliaweb/cliente/index.ht                                                                                                    | m?pathMenuActive=%2Findex.htm&fascicolo=-1                                                                                                    | <u>■ 90% ···· ♥ ☆</u> ⊻ III\ U @ =                                                                                                    |
|                                                                                                    | Ξ                                                                                                    |                                                                                                    | п                                                                                                    |
| Persona fisica<br>In uso<br>BAR MARGHY<br>MENU<br>Le tue bozze di procedimento<br>Li tuoi procedimenti<br>(conciliazioni/definizioni)<br>Luoi procedimenti<br>(provvedimenti temporanei) | e titolare istanza è AZIENDA cliccare prima o<br>Conciliazione<br>Hai un problema con il tuo operatore e non riesci a<br>risolverlo?<br>Per avviare la procedura di conciliazione ti basta cliccare sul<br>Per avviare la procedura di conciliazione ti basta cliccare sul<br>ervizio per il quale hai riscontrato il problema e<br>mpilare i campi relativi alla controversia.<br>(formulario UG) | UI<br>Provvedimento temporaneo<br>Hai gia avviato una procedura di conciliazione o di definizione della<br>controversia, ma il tuo operatore ha sospeso il servizio o non<br>garantisce che tu possa mantenere lo stesso numero o continuare a<br>utilizzare lo stesso terminale? In attesa della conclusione della<br>procedura, chiedi un provvedimento temporaneo cliccando sul tipo<br>di servizio per il quale hai riscontrato il problema.<br>(formulario GU5) | Definizione<br>Hai già svolto il tentativo obbligatorio di conciliazione ma<br>non hai trovato ancora un accordo con il tuo operatore?<br>Avvia la procedura per la risoluzione della controversia<br>cliccando sul tipo di servizio e compila i campi relativi alla<br>controversia.<br>(formulario GU14) |
| Procedimenti per i quali<br>sei delegato                                                                                                    | Fisso + mobile                                                                                                    | Fisso + mobile                                                                                                    | Fisso + mobile                                                                                                    |
| 🛓 Manuale operativo                                                                                                    | Pay TV                                                                                                    | Pay TV                                                                                                    | Pay TV                                                                                                    |
| Video tutorial                                                                                                    | Telefonia + Pay TV                                                                                                    | Telefonia + Pay TV                                                                                                    | Telefonia + Pay TV                                                                                                    |
| 📩 Regolamento di procedura                                                                                                    | Telefonia fissa                                                                                                    | Telefonia fissa                                                                                                    | Telefonia fissa                                                                                                    |
| 🛓 Regolamento sugli indennizzi                                                                                                    | Telefonia mobile                                                                                                    | Telefonia mobile                                                                                                    | Telefonia mobile                                                                                                    |
| Elenco Conciliatori di cui<br>all'art. 13 del Regolamento<br>di procedura                                                                                                    | Procedimenti in corso (conciliazioni/definizioni)                                                                                                    |                                                                                                    |                                                                                                    |
| 🛓 Domande frequenti                                                                                                    | Visualizza 100 v elementi                                                                                                    |                                                                                                    |                                                                                                    |
| Dichiarazione di accessibilità                                                                                                    | Numero 11 Stato 11 Tipologia 11 C                                                                                                    | Dperatore J1 Data aggiornamento J7 Re                                                                                                    | egione 11 Data Istanza 11 Azioni                                                                                                    |
| 🕂 🔎 Scrivi qui per esegu                                                                                                    | uire la ricerca O 🖽 🧮 🛃 🧧                                                                                                    | 0 🕺 🌒 🗃 💿 🧕 💆                                                                                                    | へ Θ 👄 📻 <i>候</i> (1 <sup>3)</sup> ) 08:13 🖓<br>12/01/2021                                                                                                    |

| Comunica Regione Piemonte                                                          | 🗙 📔 🎦 AGCOM - ConciliaWeb - Procedir 🤇 | 🗙 🗧 AGCOM - ConciliaWeb - Procedir 🗙 | +                                 |                       |                          | - 0                                 |
|------------------------------------------------------------------------------------|----------------------------------------|--------------------------------------|-----------------------------------|-----------------------|--------------------------|-------------------------------------|
| $\leftrightarrow$ $\rightarrow$ C $\bullet$ conciliaweb.ag                         | gcom.it/conciliaweb/clienteprocediment | ti/index.htm                         |                                   |                       |                          | ☆ 8                                 |
|                                                                                    | =                                      |                                      |                                   |                       |                          | іт 🔮                                |
| MENU                                                                               | l tuoi procedimenti                    |                                      |                                   |                       |                          | Home > I tuoi proced                |
| <ul> <li>I tuoi procedimenti<br/>(conciliazioni/definizioni)</li> </ul>            |                                        |                                      |                                   |                       |                          |                                     |
| <ul> <li>I tuoi procedimenti<br/>(provvedimenti temporanei)</li> </ul>             |                                        |                                      |                                   |                       |                          | 📩 ESPORTA DATI                      |
| Procedimenti per i quali<br>sei delegato                                           | Visualizza 100 v elementi              | It Tinologia It                      | Operatore                         | 11 Data aggiornamento | IF Regione II Data Istan | za It Azioni                        |
| 📩 Manuale operativo                                                                | In attesa dell'u                       | idienza Conciliazione in udienza     | TIM SpA (Kena mobile),Fastweb SpA | 06/01/2021 10:42      | Piemo Fare clic          | k Q                                 |
| Video tutorial                                                                     | Vista da 1 a 1 di 1 elementi           |                                      |                                   |                       | Precede                  | ente 1 Successivo                   |
| <ul> <li>Regolamento di procedura</li> <li>Regolamento sugli indennizzi</li> </ul> |                                        |                                      |                                   |                       |                          |                                     |
| Elenco Conciliatori di cui<br>all'art. 13 del Regolamento<br>di procedura          |                                        |                                      |                                   |                       |                          |                                     |
| 🕹 Domande frequenti                                                                |                                        |                                      |                                   |                       |                          |                                     |
| Dichiarazione di accessibilità                                                     |                                        |                                      |                                   |                       |                          |                                     |
| <ul> <li>Scrivi qui per eseguir</li> </ul>                                         | e la ricerca O 🛱                       | 🗖 🖪 🥶 👩 🗴                            | 0 1 0 🧿                           | 🗉 📃                   | ^ @ 🌰                    | 「■ <i>信</i> ⊈ <sup>3)</sup> ) 12:26 |

| AGCOM - ConciliaWeb X                                                  | ago 🗧     | COM - ConciliaWeb                                                                                    | × +                     |             |            |          |         |           |          |        |            |          |   |   |     |       |      |   |     |             |                   | —              | đ         | × |
|------------------------------------------------------------------------|-----------|----------------------------------------------------------------------------------------------------|-------------------------|-------------|------------|----------|---------|-----------|----------|--------|------------|----------|---|---|-----|-------|------|---|-----|-------------|-------------------|----------------|-----------|---|
| $\leftrightarrow$ > C (                                                | $\Box$    | https://concili                                                                                      | aweb. <b>agcom.it</b> / | conciliawe  | eb/segco   | orecomp  | rocedim | nenti/vie | ew-35434 | 49.htm |            |          |   |   | 90% | )   • | •• 🖾 | ☆ |     |             | ±∣                | \ ⊡            | ٢         | Ξ |
|                                                                        |           |                                                                                                    |                         |             |            |          |         |           |          |        |            |          |   |   |     |       |      |   |     |             |                   |                |           |   |
| Esportazione dati                                                      |           |                                                                                                    |                         | ,           |            |          |         |           |          |        |            |          |   |   |     |       |      |   |     |             |                   |                |           | ^ |
| 🚰 Utenti                                                               | Cos       | a posso fare in qu                                                                                   | esto momento            | o? Vai alla | a barra    | delle az | ioni    |           |          |        |            |          |   |   |     |       |      |   |     |             |                   |                | +         |   |
| 🔦 Procedimenti in firma                                                | In att    | esa dell'udienza                                                                                     |                         |             |            |          |         |           |          |        |            |          |   |   |     |       |      |   |     |             |                   |                |           |   |
| I tuoi procedimenti<br>(conciliazioni/definizioni)                     | UDI       | In attesa dell'udienza UDIENZA DI CONCILIAZIONE IN VIDEOCONFERENZA CONVOCATA PER IL 20/01/2021 14:30 |                         |             |            |          |         |           |          |        |            |          |   |   |     |       |      |   |     |             |                   |                |           |   |
| <ul> <li>I tuoi procedimenti<br/>(provvedimenti temporanei)</li> </ul> | Verif     | īca che il tuo browser                                                                               | sia compatibile p       | orima di pa | irtecipare | e        |         |           |          |        |            |          |   |   |     |       |      |   |     |             |                   |                |           |   |
| 🛔 Soggetto                                                             | -         |                                                                                                    |                         |             |            |          |         |           |          |        |            |          |   |   |     |       |      |   |     |             |                   |                |           |   |
| Altre sedi                                                             | 8         | Parti                                                                                                |                         |             |            |          |         |           |          |        |            |          |   |   |     |       |      |   |     |             |                   |                |           |   |
| Gestione info per provvedimenti                                        |           | Istanza presentata o                                                                                 | da                      |             |            |          |         |           |          |        |            |          |   |   |     |       |      |   |     |             |                   |                |           |   |
| ⑦ Disponibilità                                                        |           | Indirizzo:<br>Codice fiscale:                                                                        |                         |             |            |          |         |           |          |        |            |          |   |   |     |       |      |   |     |             |                   |                |           |   |
| 🛗 Assegna responsabili                                                 |           | Altri recapiti per le o                                                                              | comunicazioni           |             |            |          |         |           |          |        |            |          |   |   |     |       |      |   |     |             |                   |                |           |   |
| 🛗 l miei appuntamenti                                                  |           | Recapito telefonico                                                                                  |                         |             |            |          |         |           |          |        |            |          |   |   |     |       |      |   |     |             |                   |                |           |   |
| 🛗 Calendario                                                           |           | Operatore contropa<br>TIM SpA (Kena mob                                                              | irte<br>ile) -          |             |            |          |         |           |          |        |            |          |   |   |     |       |      |   |     |             |                   |                |           |   |
| Richieste di assistenza                                                |           |                                                                                                    |                         |             |            |          |         |           |          |        |            |          |   |   |     |       |      |   |     |             |                   |                |           |   |
| 🛓 Manuale operativo                                                    |           | Responsabile<br>Corecom Piemonte                                                                     |                         |             |            |          |         |           |          |        |            |          |   |   |     |       |      |   |     |             |                   |                |           |   |
| Video tutorial                                                         |           |                                                                                                    |                         |             |            |          |         |           |          |        |            |          |   |   |     |       |      |   |     |             |                   |                |           |   |
| 🛓 Regolamento di procedura                                             |           | Controversia<br>Conciliazione i                                                                      | care clic               | K           |            |          |         |           |          |        |            |          |   |   |     |       |      |   |     |             |                   |                |           |   |
| 🛓 Regolamento sugli indennizzi                                         |           |                                                                                                    |                         |             |            |          |         |           |          |        |            |          |   |   |     |       |      | _ |     |             |                   |                |           |   |
| 🛓 Elenco Conciliatori di cui                                           | 0         |                                                                                                    |                         |             |            |          |         |           |          | Barra  | delle azio | ni       |   |   |     |       |      |   |     |             |                   | <b>*</b>       |           | ~ |
| 🗧 🔎 Scrivi qui per esegui                                              | re la ric | erca                                                                                                 | o III                   | -           | •          | •        | 0       | x         | 0        | D      |            | <b>9</b> | 6 | w |     |       |      |   | ∧ ĝ | <b>-</b> io | <i>(</i> ({, (小)) | 12:1<br>18/01/ | 2<br>2021 | 1 |

| Comunica Regione Piemonte                                                 | AGCOM - ConciliaWeb - Procedir × ToconciliaWeb - Procedir × +                                                                                          | - 0                   | ×          |
|---------------------------------------------------------------------------|----------------------------------------------------------------------------------------------------|-----------------------|------------|
| $\leftarrow$ $\rightarrow$ $C$ $\hat{\bullet}$ conciliaweb.ag             | com.it/conciliaweb/clienteprocedimenti/view-369561.htm                                                                                                 | ☆ (                   | <b>e</b> : |
| 🔦 Le tue bozze di procedimento                                            | rocedimento og/303301/2020                                                                                                    |                       |            |
| <ul> <li>I tuoi procedimenti<br/>(conciliazioni/definizioni)</li> </ul>   | Cosa posso fare in questo momento? Vai alla barra delle azioni                                                                                         |                       | +          |
| 🔦 I tuoi procedimenti<br>(provvedimenti temporanei)                       | Tu e l'operatore siete in attesa dell'avvio dell'udienza nel corso della quale, con il supporto del Conciliatore, si cercherà una soluzione condivisa. |                       |            |
| Procedimenti per i quali<br>sei delegato                                  | UDIENZA DI CONCILIAZIONE CONVOCATA PER IL ZANA CON LE SEGUENTI MODALITÀ:                                                                               |                       |            |
| 🛓 Manuale operativo                                                       |                                                                                                    |                       |            |
| Video tutorial                                                            | Parti                                                                                                    |                       |            |
| 🛓 Regolamento di procedura                                                | Istanza presentata da                                                                                                    |                       |            |
| 🛓 Regolamento sugli indennizzi                                            |                                                                                                    |                       |            |
| Elenco Conciliatori di cui<br>all'art. 13 del Regolamento<br>di procedura |                                                                                                    |                       |            |
|                                                                           | Operatori in controparte                                                                                                    |                       |            |
| 📩 Domande frequenti                                                       | Fastweb SpA                                                                                                    |                       |            |
| 🗷 Dichiarazione di accessibilità                                          |                                                                                                    |                       |            |
|                                                                           | Responsabile<br>Corecom Piemento + Grazio Mazzuoli                                                                                                    |                       |            |
|                                                                           | Richiesta differimente click                                                                                                    |                       |            |
|                                                                           | Controver   Delega  Faile                                                                                                    |                       |            |
| RIMA FARE CI                                                              |                                                                                                    |                       |            |
|                                                                           | Barra delle azioni                                                                                                    | 📥   🛛                 | >          |
| QUI                                                                       | ● ■ 📮 📑 💽 💽 💶 🚺 🚺 💿 📷                                                                                                    | ( <sup>))</sup> 12:16 | 15         |
|                                                                           |                                                                                                    |                       |            |

| Comunica Regione Piemonte                                                 | AGCOM - ConciliaWeb - Procedir 🗙 🗧 AGCOM - ConciliaWeb                                | - Delegati X +                           | - 🗆 ×                                      |
|---------------------------------------------------------------------------|---------------------------------------------------------------------------------------|------------------------------------------|--------------------------------------------|
| $\leftrightarrow$ $\rightarrow$ C $\bullet$ conciliaweb.ag                | <b>:om.it</b> /conciliaweb/clienteprocedimenti/delegatovr-369561.htm                  |                                          | ☆ 😬 :                                      |
|                                                                           | ≡                                                                                     |                                          | ІТ 🔮                                       |
| MENU                                                                      | Delega per udienza di conciliazione/disc                                              | ussione                                  | Home                                       |
| <ul> <li>I tuoi procedimenti<br/>(conciliazioni/definizioni)</li> </ul>   | Dati del delegato Ins                                                                 | erire i dati del delegato che deve avere |                                            |
| <ul> <li>I tuoi procedimenti<br/>(provvedimenti temporanei)</li> </ul>    | Compila tutti i campi sottostanti se vuoi u<br>indicala dopo il cognome del delegato. | ecedentemente creato proprio account     | iazione dei consumatori che ti rappresenta |
| Procedimenti per i quali<br>sei delegato                                  | Ricordati che il delegato dev essere registrato per poter partecip<br>Nome*           | Cognome*                                 |                                            |
| 🛓 Manuale operativo                                                       |                                                                                       |                                          |                                            |
| Video tutorial                                                            | Codice fiscale*                                                                       |                                          |                                            |
| 📩 Regolamento di procedura                                                |                                                                                       |                                          |                                            |
| 🚣 Regolamento sugli indennizzi                                            | Dono aver inserito i di                                                               | ti richiosti faro click                  |                                            |
| Elenco Conciliatori di cui<br>all'art. 13 del Regolamento<br>di procedura |                                                                                       |                                          |                                            |
| 📥 Domande frequenti                                                       |                                                                                       |                                          |                                            |
| ∠ <sup>■</sup> Dichiarazione di accessibilità                             |                                                                                       |                                          |                                            |
| 🕂 🔎 Scrivi qui per eseguir                                                | e la ricerca O 🖽 📻 🗾 🛃                                                                | 2 × 0 1 ≤ 0 ≤ √                          | へ 遼 🛥 📾 <i>候</i> (小) 12:21 📑               |

## **COME FIRMARE VERBALE**

| o` 🗁 🗉   | <b>                   </b>                          | <u>5</u> + ∓          |                                                                                          | Le proced               | ure di risoluzione delle (                                                                                                    | controversie tra utenti e op | oeratori si comunicazioni el | ettroniche:                                | la piattaforma Conci                                   | liaWeb 11, 12, 15 Gennaio 2                                                                                                    | 021 - Fox                                                                     |                           |
|----------|-----------------------------------------------------|-----------------------|------------------------------------------------------------------------------------------|-------------------------|----------------------------------------------------------------------------------------------------|------------------------------|------------------------------|--------------------------------------------|--------------------------------------------------------|----------------------------------------------------------------------------------------------------|-------------------------------------------------------------------------------|---------------------------|
| File     | Pagina principale                                   | Commento              | Visualizza Mod                                                                           | ulo Proteggi            | Condividi Aiuto                                                                                                    | Funzionalità aggiuntive      | Q Specificare come           | si deside                                  |                                                        |                                                                                                    | 🔘 📩 Trova                                                                     | 🔎 🖉 🕨 🕾 🔍                 |
| Mano Se  | Istantanea<br>Istantanea<br>Istantanea<br>Appunti ▼ | Dimensione<br>attuale | <ul> <li>Adatta pagina</li> <li>Adatta larghezza</li> <li>D Adatta visibilità</li> </ul> | Adattamento<br>dinamico | ○       143,28%       ▼       ●         1 Ruota a sinistra       □       P       ●         1 Ruota a destra       □       P       ● | Macchina Evidenzia           | Da file                      | ti PDF                                     | 🚓 Collegamento<br>🖺 Segnalibro                         | Allegato Allegato Interpretation in the second second s |                                                                               |                           |
|          | Strumenti                                           |                       |                                                                                          | /isualizza              |                                                                                                    | Commento                     | Crea                         | Proteggi                                   | Collegamenti                                           | Inserisci                                                                                                    |                                                                               | ^                         |
| Av       | via 🛛                                               | Le procedure          | e di risoluzio 🗙                                                                         |                         |                                                                                                    |                              |                              |                                            |                                                        |                                                                                                    |                                                                               | -                         |
|          |                                                     |                       |                                                                                          |                         |                                                                                                    |                              |                              |                                            |                                                        | conciliaweb                                                                                                    |                                                                               | ,                         |
|          |                                                     |                       |                                                                                          |                         |                                                                                                    |                              |                              |                                            | BEN                                                    | /ENUTO IN CONCILI                                                                                                    | AWEB!                                                                         |                           |
|          |                                                     |                       |                                                                                          |                         |                                                                                                    |                              |                              | <b>ConciliaWe</b><br>per la <b>risol</b> u | b è la piattaforma dell'<br>uzione delle controver     | Autorità per le garanzie nelle com<br>r <b>sie</b> tra utenti e operatori di telefor                                                                                                    | unicazioni, <b>semplice</b> e <b>interattiva</b> ,<br>nia, Internet e Pay Tv. |                           |
| <b>P</b> |                                                     |                       |                                                                                          |                         |                                                                                                    |                              |                              | Codico fis                                 | EFFETTUA IL I                                          | LOGIN PER ACCEDERE ALL                                                                                                    |                                                                               |                           |
| Ø        |                                                     |                       |                                                                                          |                         |                                                                                                    |                              |                              | Cource its                                 | scale                                                  |                                                                                                    | Password dimenticata?                                                         |                           |
|          | Entra                                               | are                   | nell'a                                                                                   | ccol                    | unt de                                                                                                    |                              |                              | Password                                   | 1                                                      |                                                                                                    |                                                                               |                           |
| 1/2      | dele                                                | nato                  |                                                                                          |                         |                                                                                                    |                              |                              |                                            | ENTRA                                                  | Accreditamento Avvocati                                                                                                    |                                                                               |                           |
|          | Gere                                                | gate                  |                                                                                          |                         |                                                                                                    |                              |                              |                                            |                                                        | - Oppure -                                                                                                    |                                                                               |                           |
|          |                                                     |                       |                                                                                          |                         |                                                                                                    |                              |                              |                                            |                                                        |                                                                                                    |                                                                               |                           |
|          |                                                     |                       |                                                                                          |                         |                                                                                                    |                              |                              |                                            | Ci                                                     | Entra con CIE                                                                                                    |                                                                               |                           |
|          |                                                     |                       |                                                                                          |                         |                                                                                                    |                              |                              |                                            |                                                        | AVVISI                                                                                                    |                                                                               |                           |
|          |                                                     |                       |                                                                                          |                         |                                                                                                    |                              |                              | Dal 1° feb<br>piattaforn                   | obraio 2021 per la p<br>na Conciliaweb esc<br>ca (CIE) | presentazione di nuove istan<br>lusivamente mediante <b>SPID</b>                                                                                                    | ze sarà possibile accedere alla<br>o <b>Carta d'identità</b>                  |                           |
|          |                                                     |                       |                                                                                          |                         |                                                                                                    | <b>4 6</b> / 24              | • • • •                      | 5 G                                        |                                                        |                                                                                                    | 143,289                                                                       | ⁄₀ • ⊖ — +∎ — ⊕           |
|          | 𝒫 Scrivi qui per e                                  | seguire la r          | icerca                                                                                   | 0                       | H 🔚 📲                                                                                                    | 🛛 💽 🔹                        | <b>0</b>                     |                                            | 🧿 ڬ 🔮                                                  |                                                                                                    | ∧ ĝ 📥 🖬                                                                       | ■ <i>信</i> . (小)) 16:17 □ |

| aGCOM - ConciliaWeb - Cliente X                                                                                                    | +                                                                                                    |                                                                                                    | - 0 X                                                                                                    |  |  |  |
|----------------------------------------------------------------------------------------------------|----------------------------------------------------------------------------------------------------|----------------------------------------------------------------------------------------------------|----------------------------------------------------------------------------------------------------|--|--|--|
| ← → C û                                                                                                    | 🛛 🔒 https://conciliaweb.agcom.it/conciliaweb/cliente/index.ht                                                                                                    | m?pathMenuActive=%2Findex.htm&fascicolo=-1                                                                                                    | E 90% ···· ♡ ☆ <u>↓</u> II\ E ® =                                                                                                    |  |  |  |
|                                                                                                    |                                                                                                    |                                                                                                    |                                                                                                    |  |  |  |
|                                                                                                    | =                                                                                                    |                                                                                                    | т 🤮                                                                                                    |  |  |  |
| Persona fisica In uso BAR MARGHY MENU Le tue bozze di procedimento I tuoi procedimenti (conciliazioni/definizioni) I tuoi procedimenti (provvedimenti temporanei) Procedimenti temporanei) | Concilazione<br>Ha un problema con il tuo operatore e non riesci a<br>risolverlo?<br>Par avviare la procedura di concilazione ti basta cliccare sul<br>top di servizio per il quale hai riscontrato il problema e<br>compilare i campi relativi alla controversia.<br>(formulario UG) | <b>Provvedimento temporaneo</b><br>Hai gia avviato una procedura di conciliazione o di definizione della<br>controversia, ma il tuo operatore ha sospeso il servizio o non<br>garantisce che tu possa mantenere lo stesso numero o continuare a<br>utilizzare lo stesso terminale? In attesa della conclusione della<br>procedura, chiedi un provvedimento temporaneo cliccando sul tipo<br>di servizio per il quale hai riscontrato il problema.<br>(formulario GU5) | Definizione<br>Hai già svolto il tentativo obbligatorio di conciliazione ma<br>non hai trovato ancora un accordo con il tuo operatore?<br>Avvia la procedura per la risoluzione della controversia<br>cliccando sul tipo di servizio e compile i campi relativi alla<br>controversia.<br>(formulario GU14) |  |  |  |
| sei delegato                                                                                                    | Fare click                                                                                                    | Fisso + mobile                                                                                                    | Fisso + mobile                                                                                                    |  |  |  |
| 🛓 Manuale operativo                                                                                                    | Pay TV                                                                                                    | Pay TV                                                                                                    | Pay TV                                                                                                    |  |  |  |
| Video tutorial                                                                                                    | Telefonia + Pay TV                                                                                                    | Telefonia + Pay TV                                                                                                    | Telefonia + Pay TV                                                                                                    |  |  |  |
| 🛓 Regolamento di procedura                                                                                                    | Telefonia fissa                                                                                                    | Telefonia fissa                                                                                                    | Telefonia fissa                                                                                                    |  |  |  |
| 🛓 Regolamento sugli indennizzi                                                                                                    | Telefonia mobile                                                                                                    | Telefonia mobile                                                                                                    | Telefonia mobile                                                                                                    |  |  |  |
| Elenco Conciliatori di cui<br>all'art. 13 del Regolamento<br>di procedura                                                                                                    | Procedimenti in corso (conciliazioni/definizioni)                                                                                                    |                                                                                                    |                                                                                                    |  |  |  |
| Domande frequenti           Ichiarazione di accessibilità                                                                                                    | Visualizza 100 velementi<br>Numero 11 Stato 11 Tipologia 11 C                                                                                                    | Dperatore ↓↑ Data aggiornamento ↓₹ Re                                                                                                    | gione 11 Data Istanza 11 Azioni                                                                                                    |  |  |  |
| 🕂 🔎 Scrivi qui per eseg                                                                                                    | uire la ricerca O 🗄 🧮 🛃 🧔                                                                                                    | 💽 💶 🗿 🗃 🗿 🗾                                                                                                    | へ 遼 🌰 🔚 <i>底</i> 印) 12/01/2021 🖓 1                                                                                                    |  |  |  |

| agcom - ConciliaWeb - Procec X                                            | +                                                                                                    | - 0 ×                                                                                                    |
|---------------------------------------------------------------------------|----------------------------------------------------------------------------------------------------|----------------------------------------------------------------------------------------------------|
| $\leftarrow$ $\rightarrow$ C $\textcircled{a}$                            | ☑ ▲ https://conciliaweb.agcom.it/conciliaweb/clienteprocedimenti/index.htm                                                                                                    | 90% … ♡☆ ⊻ Ⅲ\ 🗓 @ =                                                                                                 |
|                                                                           |                                                                                                    |                                                                                                    |
| conciliaweb                                                               | =                                                                                                    | т 😝                                                                                                    |
| Persona fisica<br>In uso<br>BAR MARGHY                                    | l tuoi procedimenti                                                                                                    | Home 🗧 I tuoi procedimenti                                                                                          |
| MENU                                                                      |                                                                                                    | 🕹 ESPORTA DATI                                                                                                    |
| <ul> <li>I tuoi procedimenti<br/>(conciliazioni/definizioni)</li> </ul>   | Visualizza 100 v elementi                                                                                                    |                                                                                                    |
| <ul> <li>I tuoi procedimenti<br/>(provvedimenti temporanei)</li> </ul>    | Numero     It     Stato     It     Tipologia     It     Operatore     It       Image: State     Procedimento concluso con accordo     Conciliazione in udienza     Vodafone Italia SpA (Ho.Mobile - Teletu) | Data aggiornamento     JF     Regione     II     Data     II     Azioni       29/05/2020 13:52     Fare click     Q |
| Procedimenti per i quali<br>sei delegato                                  | Vista da 1 a 1 di 1 elementi                                                                                                    | Pr te 1 Successivo                                                                                                  |
| 🛓 Manuale operativo                                                       |                                                                                                    |                                                                                                    |
| Video tutorial                                                            |                                                                                                    |                                                                                                    |
| 🛓 Regolamento di procedura                                                |                                                                                                    |                                                                                                    |
| 🛓 Regolamento sugli indennizzi                                            |                                                                                                    |                                                                                                    |
| Elenco Conciliatori di cui<br>all'art. 13 del Regolamento<br>di procedura |                                                                                                    |                                                                                                    |
| 🛓 Domande frequenti                                                       |                                                                                                    |                                                                                                    |
| Dichiarazione di accessibilità                                            |                                                                                                    |                                                                                                    |
| 🕂 🔎 Scrivi qui per eseg                                                   | uire la ricerca 🛛 O 🗄 🧮 🛃 💁 📀 💉 🌔 📷 🐵 🧿 <b>1</b>                                                                                                    | ▲ へ Ĝ l ー に 4 <sup>3</sup> ) 08:18<br>12/01/2021 🕄                                                                  |

| NGCOM - ConciliaWeb - Procec X                                           | The AGCOM - ConciliaWeb - Proced X                                                                                                    |                | - 0 ×                                                               |
|--------------------------------------------------------------------------|----------------------------------------------------------------------------------------------------|----------------|---------------------------------------------------------------------|
| $\leftrightarrow$ > C $rac{1}{2}$                                        | 🛛 🔒 https://conciliaweb. <b>agcom.it</b> /conciliaweb/clienteprocedimenti/view-282657.htm                                                                                        | 90% … 🗹 🏠      | ± III\ ⊡ © ≡                                                        |
|                                                                          |                                                                                                    |                |                                                                     |
| Le tue bozze di procedimento                                             | Procedimento concluso con accordo                                                                                                    |                | ^                                                                   |
| I tuoi procedimenti<br>(conciliazioni/definizioni)                       | Parti                                                                                                    |                |                                                                     |
| <ul> <li>I tuoi procedimenti<br/>(provvedimenti temporanei)</li> </ul>   | Istanza presentata da                                                                                                    |                |                                                                     |
| Procedimenti per i quali<br>sei delegato                                 | Indirizzo:<br>Codice fiscale:<br>Email:                                                                                                    |                |                                                                     |
| 📥 Manuale operativo                                                      | Cellulare:                                                                                                    |                |                                                                     |
| Video tutorial                                                           | Operatore controparte<br>Vodafone Italia SpA (Ho.Mobile - Teletu)                                                                                                    |                |                                                                     |
| 🛓 Regolamento di procedura                                               |                                                                                                    |                |                                                                     |
| 🛓 Regolamento sugli indennizzi                                           | Responsabile<br>Corecom Piemonte :                                                                                                    |                |                                                                     |
| Lenco Conciliatori di cui<br>all'art. 13 del Regolamento<br>di procedura | Controversia                                                                                                    |                |                                                                     |
| 📩 Domande frequenti                                                      | Conciliazione in udienza                                                                                                    |                |                                                                     |
| Dichiarazione di accessibilità                                           | Codice cliente (n. contratto o n. provvisorio):<br>Tipo di contratto: Privato<br>Tipo di servizio: Telefonia mobile<br>Domicilio del contratto: Piemonte                         |                |                                                                     |
|                                                                          | Dati istanza         Data invio: 23/05/2020 21:02         Stato: Procedimento concluso con accordo         Termine regolamentare per la conclusione del procedimento: 22/06/2020 |                |                                                                     |
|                                                                          | Fare Click Barra delle azioni                                                                                                    |                | * * *                                                               |
| 🕂 🔎 Scrivi qui per esegui                                                | re la ricerca 🔹 🔿 🖽 📻 📑 🥶 📀 📧 🎱 🎯 🚳 🐖                                                                                                    | _ @ <b>_</b> 9 | ■ <i>信</i> . <sup>(1,1)</sup> 08:22 <b>同</b><br>12/01/2021 <b>同</b> |

SI APRE UNA VIDEATA CON UN RETTANGOLO BIANCO E VICINO LA SCRITTA RICHIEDI CODICE OTP. CLICCARE SU RICHIEDI CODICE OTP E SULLA MAIL/CELLULARE, INDICATI NELL'ISTANZA, ARRIVERA' MESSAGGIO CON IL CODICE CHE DOVRA' ESSERE RIPORTATO ESATTAMENTE COME SCRITTO, VALE A DIRE RISPETTANDO I CARATTERI MINUSCOLI E MAIUSCOLI.